How to import bank feeds - UFS

1. Click Transactions from the List  $\rightarrow$  Select an investment, facility or loan and a date range then search.

|                         | 2 <del>1</del>                                                        |                                   |                              |       |                          |
|-------------------------|-----------------------------------------------------------------------|-----------------------------------|------------------------------|-------|--------------------------|
| Investments, Facilities | Transactions                                                          |                                   |                              |       |                          |
| and Loans               |                                                                       |                                   |                              |       |                          |
| Transactions            | Select an investment, facility or loar                                | and a date range, and optionally  | enter other search criteria. |       |                          |
| managecoving            | Investment, Facility or Loan                                          | ✓ select an investment, facility  | y or loan                    |       |                          |
| Transfer Money          | Transaction Type                                                      | 1                                 |                              |       |                          |
| BPAY                    | Date Priter                                                           | 1                                 |                              |       |                          |
|                         | Date Hange                                                            | 1                                 |                              |       |                          |
| Messages                | Start Date                                                            | 1                                 |                              |       |                          |
| Scheduled               | End Date                                                              | 1                                 |                              |       |                          |
| Transactions            | From                                                                  |                                   |                              |       |                          |
| Authorications          | То                                                                    |                                   |                              |       |                          |
| Investments, Facilities | Transactions                                                          |                                   |                              |       |                          |
| and Loans               |                                                                       |                                   |                              |       |                          |
| Transactions            | Select an investment, facility or loa<br>Investment, Facility or Loan | an and a date range, and optional | ly enter other search crite  | eria. |                          |
| Transfer Money          | Transaction Type                                                      | All                               | Φ                            |       | Start Data Chack         |
| BPAY                    | Date Filter<br>Date Bange                                             | For a specified range             | ¢                            |       | Xero Bank account for    |
| Messages                | Start Date                                                            | 15/08/2017                        | <b>(31)</b>                  |       | last date exported file. |
| Scheduled               | End Date                                                              | 17/08/2017                        | 23                           |       |                          |
| Transactions            | Amount                                                                |                                   |                              |       |                          |
| Authorisations          | From                                                                  |                                   |                              |       |                          |
| Autorisauoris           | io -                                                                  |                                   |                              |       |                          |
| Direct Entry            | Description                                                           | 100                               |                              |       |                          |
| eStatements             | Sort Order                                                            | Newest First                      | \$                           |       |                          |
| Payees                  |                                                                       | Search                            |                              |       |                          |
| Billers                 |                                                                       | Search                            |                              |       |                          |
| Batch Templates         |                                                                       |                                   |                              |       |                          |

2. Click Print or Export box  $\rightarrow$  Export  $\rightarrow$  Save File (Your Chosen Folder)

| Investments, Facilities | Transactions                    |                                                                                                    |              |            |         |
|-------------------------|---------------------------------|----------------------------------------------------------------------------------------------------|--------------|------------|---------|
| and Loans               |                                 |                                                                                                    |              |            |         |
| Transactions            | Investment, Facility or Laan    | 100 August August Augus |              |            |         |
| Transfer Honey          | Transaction Type                | AL                                                                                                    |              |            |         |
| BRAY                    | Amount Range                    | Fram AUD LOD To ANY                                                                                                    |              |            |         |
|                         | Description                     | ANY                                                                                                    |              |            |         |
| Messages                | Oate Range                      | For a specified range: how 16/06/2017 to 17/06/2017                                                                                                    |              |            |         |
| Scheduled               | Delle                           | Peec lythen                                                                                                    | 544          | Code       | Referen |
| Transactions            | 16/08/2017                      | 11 Dwong                                                                                                    | AUD 1,067.80 |            | AU0     |
| Authorisations          | 15/08/2017                      | 11 Sweep                                                                                                    | AUD 200.00   |            | AUD 1   |
| Direct Entry            |                                 | 662 Gash                                                                                                    |              |            |         |
| eStatamenta             | 15/08/2017                      |                                                                                                    |              | AUD 230 28 | 840 1   |
| Payees                  |                                 |                                                                                                    |              |            |         |
| Biles                   | Displaying 1 - 2012 Transaction | n .                                                                                                    |              |            |         |
| Batch Templates         |                                 |                                                                                                    |              |            |         |
|                         |                                 |                                                                                                    |              |            |         |

| Investments, Facilities | Transactions            |                  |                         |                               |                      |     |              |              |                                              |
|-------------------------|-------------------------|------------------|-------------------------|-------------------------------|----------------------|-----|--------------|--------------|----------------------------------------------|
| and Loans               |                         |                  |                         |                               |                      |     |              |              |                                              |
| Transactions            | investment, Facility o  | Lean to          | Acces                   | rti<br>Australia Balance: ALC |                      |     |              |              |                                              |
| Transfer Money          | Transaction Type        | All              |                         |                               |                      |     |              |              |                                              |
| RM4                     | Amount Range            | Pron RJ          | D D DD TH AMY           |                               |                      |     |              |              |                                              |
| 0.00                    | Description             | ANY              |                         |                               |                      |     |              |              |                                              |
| Mennagen                | Date Range              | Para sp          | sifed range: Non 1806/2 | 817 to 120582817              |                      |     |              |              |                                              |
| Scheduled               | Dele                    | Description      |                         |                               |                      |     | Dell         | Cedit        | Reference                                    |
| Transactions            | 16/58/2017              | 11 Sweep         |                         |                               |                      |     | AUD 1,081.60 |              | AU0                                          |
| Adhorisations           | 15082017                | 11 Sweep         |                         |                               |                      |     | AUD 330-00   |              | A40                                          |
| Direct Entry            |                         | ORT Cash         |                         |                               |                      |     |              |              |                                              |
| -                       |                         |                  |                         |                               |                      |     |              |              |                                              |
| estatements             | 15/08/2017              |                  |                         |                               |                      |     |              | AUD 330-08   | AUD                                          |
| Payees                  |                         |                  |                         |                               |                      |     |              |              |                                              |
| Biles                   | pagesying 11-3 of 5 Th  | a sacrons        |                         |                               |                      |     |              |              |                                              |
| Read Reading            | New Search Pr           | int or Export    |                         |                               |                      |     |              |              |                                              |
| weth wripans            | Print Selection         | QAI (            | Current Page            |                               |                      |     |              |              |                                              |
| Maintenance             |                         | Print            |                         |                               |                      |     |              |              |                                              |
| Security                | Expert Selection        | QAI (            | Current Page            |                               |                      |     |              |              |                                              |
| Provide Martine         | Expert Format           |                  | 1000 C                  | : •                           |                      |     |              |              |                                              |
| search matary           |                         | Exper            | • )                     |                               |                      |     |              |              |                                              |
| unitir                  | ig                      |                  |                         | Barr An TOROGROUP<br>Tage     | 1.28(7887)<br>(1995) | -   | S faur       |              | ç                                            |
| Investments, Facilities | Transactions            | 10 Displace      |                         |                               |                      |     |              | 18           |                                              |
| and Loans               |                         | Condition        |                         |                               |                      |     |              |              |                                              |
| Transactions            | Investment, Fanility of | Pr Arethaltime   |                         |                               |                      |     |              |              |                                              |
| Transfer Marrie         | Instantion Page         | III Destroy      |                         |                               |                      |     |              |              |                                              |
|                         | Amount Range            | C baconanta      |                         |                               |                      |     |              |              |                                              |
| aret                    | Resolution              | O townson        |                         |                               |                      |     |              |              |                                              |
| Mensager                | Sets Parge              | Ch Aurocae Dias  |                         |                               |                      |     |              |              |                                              |
| Scheduket               | Date                    | Tank .           |                         |                               |                      |     |              | Conti        | Name of Concession, Name of Street, or other |
| Tarvactors              | 10000011                | B aperd181       |                         |                               |                      |     |              |              | AUG IN1170-DR                                |
| Autoritations           | 1000000                 | B shrintan-pa    |                         |                               |                      |     |              | 1.0          | 100000                                       |
| Deart Sterv             | 19980810                |                  |                         | Corner root                   | a Lot                | 100 |              |              | AUG 17 20 180                                |
| 1000                    |                         |                  |                         | Contract of the               | and the second       |     |              |              |                                              |
| elaterwite              | 10/06/02117             | E Hite extension | New Folder              |                               |                      |     | Caree        | A212 (083.08 | ALC 21 JAT IS                                |
| Paymen                  |                         | VALUE OF BRIDE   | a series series and     |                               |                      |     |              |              |                                              |
| Allers .                | 242469491-3079146       | sectore .        |                         |                               |                      |     |              |              |                                              |
| Real Treasury           | Anew Search: Pric       | n or Export      |                         |                               |                      |     |              |              |                                              |
| and the set prove       | Print Salarties         | QAI CO           | unient Page             |                               |                      |     |              |              |                                              |
| Narrienance             |                         | Print            |                         |                               |                      |     |              |              |                                              |
| Security                | Export Selection        | 0.M () 4         | unent Page              |                               |                      |     |              |              |                                              |
| Sealer Harry            | Expert Foreiel          | Of Park          | er jobsikkenningen      |                               |                      |     |              |              |                                              |
|                         |                         | Export           |                         |                               |                      |     |              |              |                                              |
|                         |                         |                  |                         |                               |                      |     |              |              |                                              |

3. On Xero Dashboard look for the exported file Bank Account then select. Click Manage Account  $\rightarrow$  Import Statement  $\rightarrow$  Browse the file (search your exported file)  $\rightarrow$  Import.

| Dashboard   | Accounts                                                                                                    | Reports      | Advisor                                                                                                    | Contact |
|-------------|----------------------------------------------------------------------------------------------------|--------------|----------------------------------------------------------------------------------------------------|---------|
|             |                                                                                                    |              |                                                                                                    |         |
| Ace         | ount                                                                                                    |              |                                                                                                    |         |
| Reconcile 7 | itomo                                                                                                    | Statement is | Balance in Xen<br>Nervie (18 Aug                                                                                                    |         |
|             |                                                                                                    |              |                                                                                                    |         |
| 23 Jul      | 30 .                                                                                                    | na e         | 1 Aug                                                                                                    | 13 Aug  |
| Acc         | ount                                                                                                    |              |                                                                                                    |         |
| 😎 Reconcile | a                                                                                                    | Statem       | entistance .                                                                                                    |         |
| 100000      |                                                                                                    |              |                                                                                                    |         |
| 28 Jul      | 30 .                                                                                                    | tul i        | 6 Aug                                                                                                    | 13 Aug  |
|             |                                                                                                    |              |                                                                                                    |         |
|             |                                                                                                    |              | Balance in Xerr                                                                                                    |         |
|             | the second second |              | Contract of the second second s |         |

| Bark Accurates                                                                                                    |                                                                                                    |
|----------------------------------------------------------------------------------------------------|----------------------------------------------------------------------------------------------------|
| Account +                                                                                                    |                                                                                                    |
| Dutrent literus - Balance o Nes.<br>Maan Nati ja                                                                                                    | Fied New Notice New Network                                                                                                    |
| Recardle (1) Chain coding Cours independent                                                                                                    | Accountion Ref. Software Prese Volge East Russ Franker Nore East Russ Franker Nore East Rus |
| Sames & Parks                                                                                                    | Sect                                                                                                    |
| Internet Account > Account > Methods Account > Methods Account > M | Nymenthel Sent Resided Ball Sector Bank                                                                                                    |
| Ollow these steps to import your transactions                                                                                                    | Dest/faceord         Dropbes         Dest/faceord         October         October                                                                                                    |
| 2. Dewnload your bank statement. File type must be OFX, QIF or CSV The most recent transaction imported was:                                                                                                    | Received 2 Generations of the two of the two of two of two of |
| 3. Upload the bank statement file here<br>Browse No file selected                                                                                                    | 2. Apriled the later Formati: Custom Files                                                                                                    |
| Import                                                                                                    | ancel Search Security                                                                                                    |
|                                                                                                    | 33 Aug 2017<br>Recorded for Separt                                                                                                    |
| Records (1)         Cash coding         Back codewords         Account ( Second codewords)           Metric text)         (0)         (0)         (0)         (0)         (0)           Metric text)         (0)         (0)         (0)         (0)         (0)         (0)           Metric text)         (0)         (0)         (0)         (0)         (0)         (0)         (0)         (0)         (0)         (0)         (0)         (0)         (0)         (0)         (0)         (0)         (0)         (0)         (0)         (0)         (0)         (0)         (0)         (0)         (0)         (0)         (0)         (0)         (0)         (0)         (0)         (0)         (0)         (0)         (0)         (0)         (0)         (0)         (0)         (0)         (0)         (0)         (0)         (0)         (0)         (0)         (0)         (0)         (0)         (0)         (0)         (0)         (0)         (0)         (0)         (0)         (0)         (0)         (0)         (0)         (0)         (0)         (0)         (0)         (0)         (0)         (0)         (0)         (0)         (0)         (0)         (0) <t< th=""><th>_then match with your transactions in Xaro<br/>Revol Revol</th></t<>                                                                                                    | _then match with your transactions in Xaro<br>Revol Revol                                                                                                    |
| Coale rule Coale rule 376.00 - Mox                                                                                                    | Hutsh         Osaidit         Yearshir         Oscanit         4/Find & Heads           Why         Manue af the sandast.         Watt         Choose the annount.         Image: Choose the annount.         Image: Choose the annount.                                                                                                    |
| 11 Aug 2007         minit         640.00         Totale rule                                                                                                    | Metch Ceate Torrelar Dense 4,744 B Raduk<br>Wer Name of the contact. What Choose Re account                                                                                                    |
|                                                                                                    |                                                                                                    |